## Manual Configuration of the eduroam Wireless Network in Windows 11/10/8.1/8/7 OS

**Warning:** Use this tutorial only if the configuration using the automatic eduroam CAT application does not work due to older versions of Win OS.

- 1. Connect to the TUNET-guest wireless network.
- Download the wifica.uvt.tuke.sk digital certificate (der format) for the eduroam network from the following page: <u>https://uvt.tuke.sk/wps/portal/uv/sluzby/bezdrotove-siete-wifi-na-tuke/priruckapouzivatela-bezdrotovej-siete-eduroam</u>
- 3. Double-click to start the certificate installation and click **Open**.

| Open File - | Security Warn                                         | ing                                                                      |                                                  | ×                                    |
|-------------|-------------------------------------------------------|--------------------------------------------------------------------------|--------------------------------------------------|--------------------------------------|
| Do you      | want to open                                          | this file?                                                               |                                                  |                                      |
|             | Name:                                                 | C:\Eduroam\wifica.u                                                      | vt.tuke.sk.der                                   |                                      |
|             | Publisher:                                            | Unknown Publisher                                                        |                                                  |                                      |
|             | Type:                                                 | Security Certificate                                                     |                                                  |                                      |
|             | From:                                                 | C:\Eduroam\wifica.u                                                      | vt.tuke.sk.der                                   |                                      |
|             |                                                       |                                                                          |                                                  |                                      |
|             |                                                       |                                                                          | Open                                             | Cancel                               |
| 🗹 Alway     | ys ask before o                                       | ppening this file                                                        |                                                  |                                      |
|             | While files fr<br>harm your co<br>software. <u>Wł</u> | om the Internet can b<br>omputer. If you do no<br><u>nat's the risk?</u> | e useful, this file typ<br>t trust the source, d | e can potentially<br>o not open this |

## 4. Install Certificate and OK.

| 🐖 Certificate                                                                                                    | $\times$ |
|----------------------------------------------------------------------------------------------------|----------|
| General Details Certification Path                                                                                                    |          |
| Certificate Information                                                                                                    | _        |
| This certificate is intended for the following purpose(s): <ul> <li>Proves your identity to a remote computer</li> <li>Ensures the identity of a remote computer</li> <li>1.3.6.1.4.1.6449.1.2.2.79</li> <li>2.23.140.1.2.2</li> </ul> | -        |
| * Refer to the certification authority's statement for details.                                                                                                    | _        |
| Issued to: wifi.uvt.tuke.sk                                                                                                    |          |
| Issued by: GEANT OV RSA CA 4                                                                                                    |          |
| Valid from 3/30/2022 to 3/31/2023                                                                                                    |          |
| Install Certificate Issuer Statement                                                                                                    | :        |
| OK                                                                                                    |          |

5. And continue by clicking **Next** and **Next** again.

| ÷ | 🐓 Certificate Import Wizard                                                                                                    | × |
|---|----------------------------------------------------------------------------------------------------|---|
|   | Welcome to the Certificate Import Wizard                                                                                                    |   |
|   | This wizard helps you copy certificates, certificate trust lists, and certificate revocation lists from your disk to a certificate store.                                                                                                    |   |
|   | A certificate, which is issued by a certification authority, is a confirmation of your identity<br>and contains information used to protect data or to establish secure network<br>connections. A certificate store is the system area where certificates are kept. |   |
|   | Store Location © Current User                                                                                                    |   |
|   | To continue, dick Next.                                                                                                    |   |
|   |                                                                                                    |   |
|   |                                                                                                    |   |
|   | Next Cancel                                                                                                    |   |

| _ | Cartificate Import Wizard                                                                                | ×  |
|---|----------------------------------------------------------------------------------------------------|----|
|   | Se Certificate import wizard                                                                             |    |
|   | Certificate Store                                                                                        |    |
|   | Certificate stores are system areas where certificates are kept.                                         | _  |
|   | Windows can automatically select a certificate store, or you can specify a location for the certificate. |    |
|   | $\odot$ Automatically select the certificate store based on the type of certificate                      |    |
|   | Place all certificates in the following store                                                            |    |
|   | Certificate store:                                                                                       |    |
|   | Browse                                                                                                   |    |
|   |                                                                                                    |    |
|   |                                                                                                    |    |
|   |                                                                                                    |    |
|   |                                                                                                    |    |
|   |                                                                                                    |    |
|   |                                                                                                    |    |
|   |                                                                                                    |    |
|   |                                                                                                    |    |
|   | Next Cance                                                                                               | el |

Г

## 6. Click Finish.

| ← 🖉 Certificate Import Wizard                                                            | × |
|------------------------------------------------------------------------------------------|---|
| Completing the Certificate Import Wizard                                                 |   |
| The certificate will be imported after you click Finish.                                 |   |
| You have specified the following settings:                                               |   |
| Certificate Store Selected Automatically determined by the wizard<br>Content Certificate |   |
|                                                                                          | ^ |
| Finish Cancel                                                                            |   |
| Certificate Import Wizard X                                                              |   |
| The import was successful.                                                               |   |
| ОК                                                                                       |   |

The certificate import was successful.

7. Right-click the network icon on the taskbar in the default desktop setting in the lower right corner and select **Open Network and Sharing Center**.

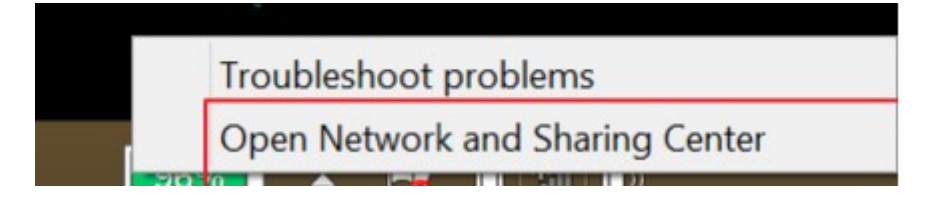

8. Use the Set up a new connection or network option.

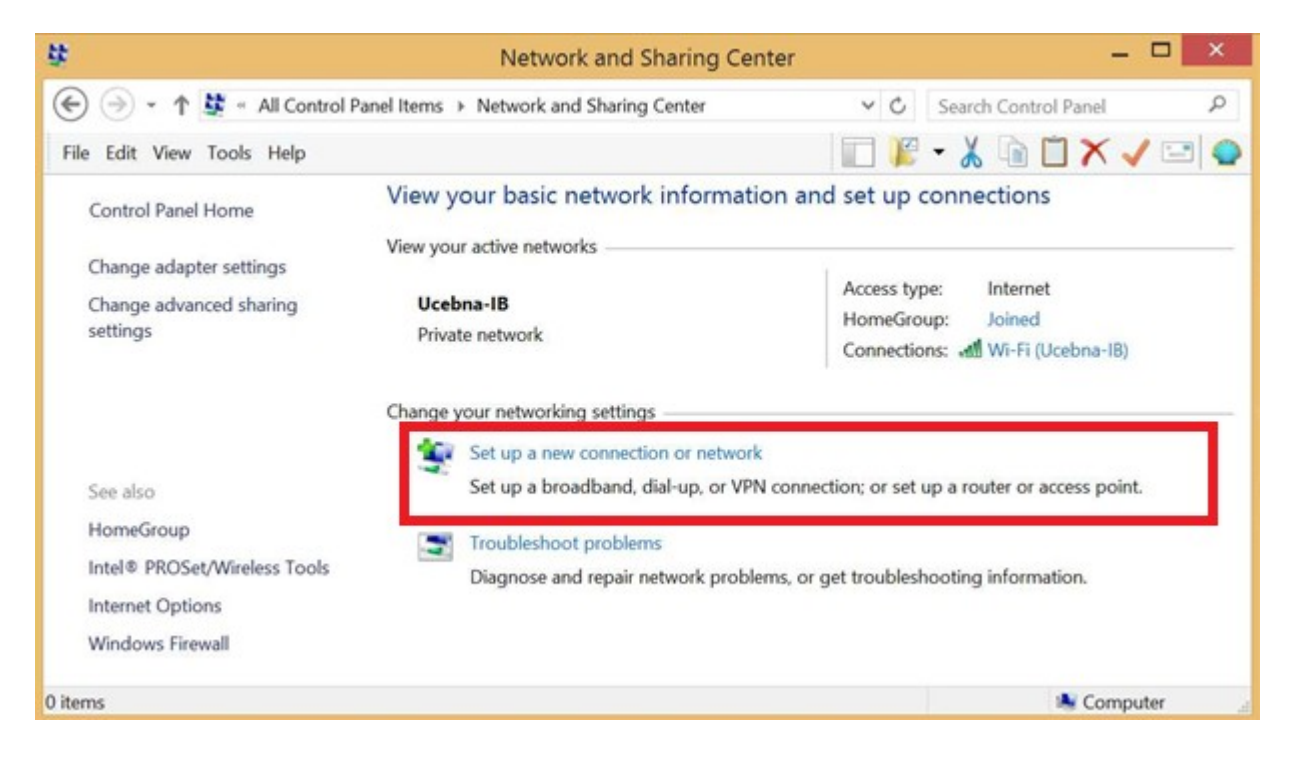

9. Continue with Manually connect to a wireless network and click Next.

| noose a connec                  | tion option                                                                    |  |
|---------------------------------|--------------------------------------------------------------------------------|--|
| Connect to the Set up a broad   | e Internet<br>dband or dial-up connection to the Internet.                     |  |
| Set up a new i                  | network<br>router or access point.                                             |  |
| Manually conr<br>Connect to a l | nect to a wireless network<br>hidden network or create a new wireless profile. |  |
| Set up a dial-u                 | workplace<br>up or VPN connection to your workplace.                           |  |
|                                 |                                                                                |  |

| Network name:                                            | eduroam                                                                               |                          |                   |
|----------------------------------------------------------|---------------------------------------------------------------------------------------|--------------------------|-------------------|
| Security type:                                           | WPA2-Enterprise                                                                       | ~                        |                   |
| Encryption type:                                         | AES                                                                                   | ~                        |                   |
| Security Key:                                            |                                                                                       | H                        | lide characters   |
| Start this connect<br>Connect even if<br>Warning: If you | ection automatically<br>the network is not broadcast<br>select this option, your comp | ing<br>puter's privacy m | night be at risk. |

11. The network is added. You still need to add the eduroam network certificate. Click **Change connection settings**.

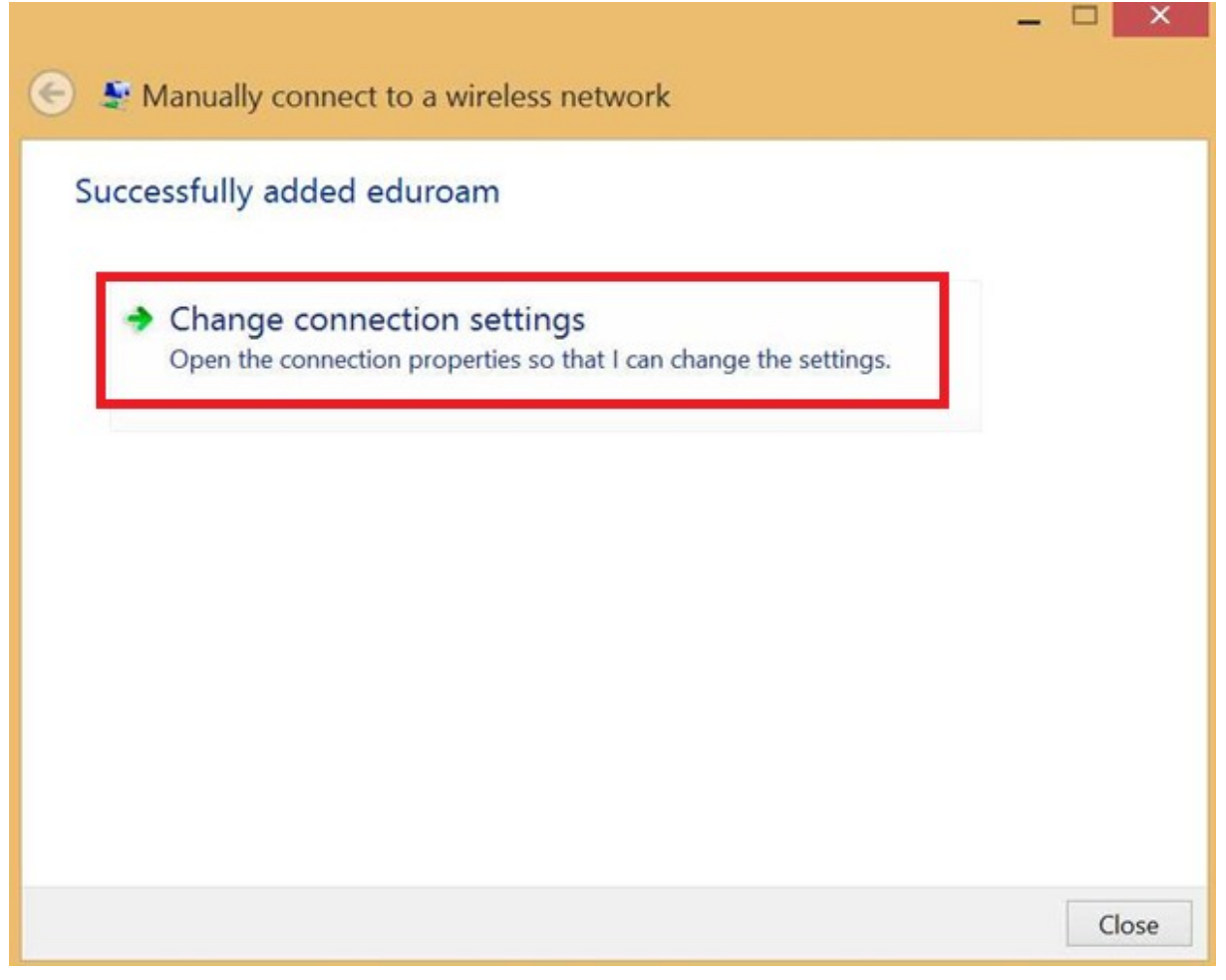

| 12. A window will appear in whicl | you click the PEAP protoc | ol setting, <b>Settings</b> . |
|-----------------------------------|---------------------------|-------------------------------|
|-----------------------------------|---------------------------|-------------------------------|

|                                            | Noticeless Netwo                     | vork Prope     | rties | × |
|--------------------------------------------|--------------------------------------|----------------|-------|---|
| Connection Security                        |                                      |                |       | _ |
| Security type:<br>Encryption type:         | WPA2-Enterprise                      | \$ <u>}</u>    | ~     |   |
| Choose a network a<br>Microsoft: Protected | uthentication method<br>d EAP (PEAP) | d:<br>V Settir | 105   |   |
| Remember my                                | credentials for this co              | onnection each |       |   |
| time i mioggeo                             | -on                                  |                |       |   |
|                                            |                                      |                |       |   |
|                                            |                                      |                |       |   |
| Advanced settin                            | gs                                   |                |       |   |
| Advanced settin                            | gs                                   |                |       |   |
| Advanced settin                            | gs                                   |                |       |   |

13. Select the appropriate certificate for eduroam and click **OK** twice in a row.

| Protected EAP Properties                                     | × |
|--------------------------------------------------------------|---|
| When connecting:                                             |   |
| ✓ Verify the server's identity by validating the certificate |   |
| Connect to these servers (examples:srv1;srv2;.*\.srv3\.com): |   |
| Trusted Root Certification Authorities:                      |   |
| TWCA Boot Certification Authority                            | 1 |
| USERTrust ECC Certification Authority                        |   |
| USERTrust RSA Certification Authority                        |   |
| VeriSign Class 3 Public Primary Certification Authority - G3 |   |
| VeriSign Class 3 Public Primary Certification Authority - G5 |   |
| VeriSign Universal Root Certification Authority              |   |
| vmware-plugin v                                              |   |
| < >>                                                         |   |
| Notifications before connecting:                             |   |
| Tell user if the server's identity can't be verified $\sim$  |   |
|                                                              |   |
| Select Authentication Method:                                |   |
| Secured password (EAP-MSCHAP v2)  V Configure.               |   |
| Enable Fast Reconnect                                        |   |
| Disconnect if server does not present cryptobinding TLV      |   |
| Enable Identity Privacy                                      |   |
|                                                              |   |
|                                                              |   |
| OK Cancel                                                    |   |

The eduroam network is set up.

14. Log in to the eduroam network.

| eduroam               |
|-----------------------|
| Connect automatically |
| Connect               |
| TUNET-guest           |

15. Enter your login data; unique login and @tuke.sk suffix in the form **xy123ab@tuke.sk** and WiFi password that you previously set on the page: <u>https://uvt.tuke.sk/wps/portal/uv/sluzby/bezdrotove-siete-wifi-na-tuke/nastavenie-hesla-pre-wifi-pristup</u>

After successfully verifying your login data, you have connected to the eduroam network.

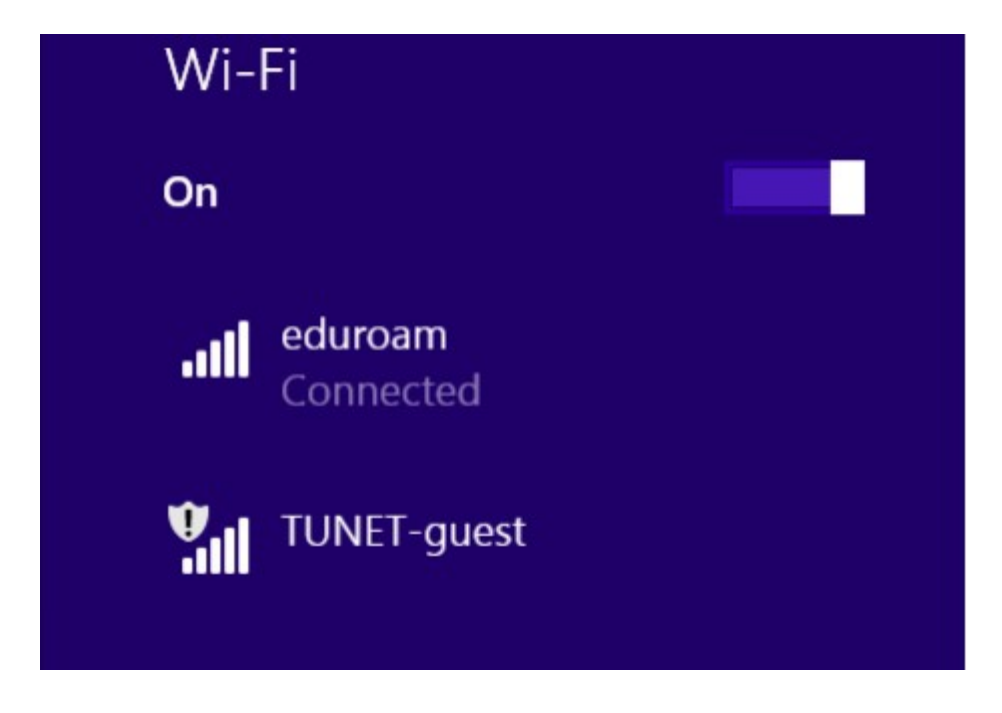